## **Inserir Credito para Assinante**

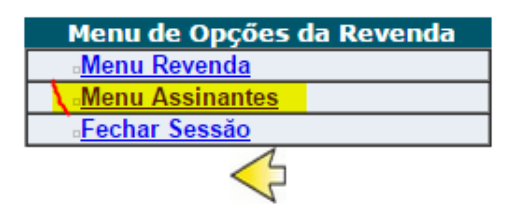

Figura 1 - Hiperphone - Selecione a opção Menu Assinates

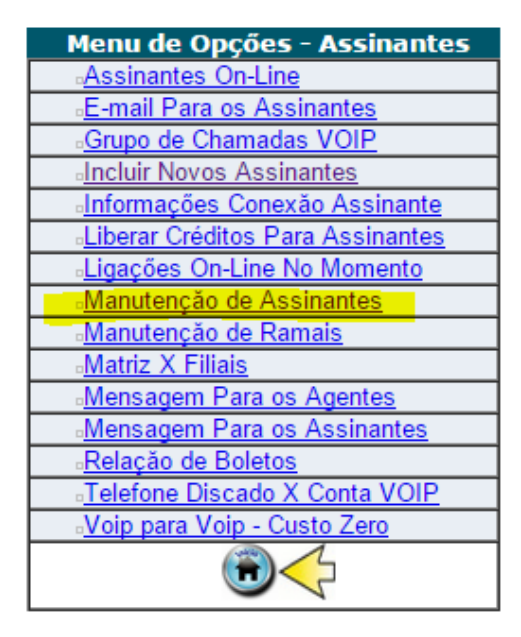

Figura 2 - Hiperphone - Selecione a opção Manutenção de Assinantes

| Manutenção de Assinantes - Pesquisa | <u>Incluir</u> |
|-------------------------------------|----------------|
| Login do Assinante                  |                |
| Parte do Nome do Assinante          |                |
| Status do Assinante<br>Ativo        |                |
| V ENVIAR                            |                |

Figura 3 - Hiperphone - Clique com o mouse em ENVIAR

| Manutenção de Assi       | nantes - Relaçăo                      |                      |          |           |
|--------------------------|---------------------------------------|----------------------|----------|-----------|
| Adicionar Estornar Plano | <u>Assinante</u> Login                | Email                | Telefone | Saldo R\$ |
| • Pre                    | Nome ou Razao social <u>assinante</u> | email@seucliente.com |          | 0,00      |
|                          | 🗸 <mark>Enviar</mark> 🛛 😇             |                      |          |           |

Figura 4 - Hiperphone - Seleciona a opção Adicionar paralela ao assinante e depois clique em ENVIAR

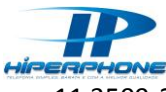

http://hiperphone.com.br - Telefones : 11 3509-2219 / 61 3246-0230 / 77 3427-2724

| dicionar Créditos para Assinante |
|----------------------------------|
|                                  |
| Assinante                        |
| Nome ou Razao social 🔻           |
| Valor do Crédito                 |
| 100                              |
| Histórico                        |
| Credito Inserido                 |
| Comprovação do Pagamento         |
| Pagto Pendente 🔻                 |
|                                  |
|                                  |

Figura 5 - Hiperphone - Insira o valor inteiro ou separado por ponto exemplo 50.5 para valor fracionado. Pagamento Pendente ou Confirmado, tem a função apenas para seu controle. Apos clicar em Enviar o seu cliente ja poderá falar

| Manutençăo de Assi       | nantes - Relação                                    |          |           |
|--------------------------|-----------------------------------------------------|----------|-----------|
| Adicionar Estornar Plano | Assinante Login Email                               | Telefone | Saldo R\$ |
| 🔵 🔵 Pré                  | Nome ou Razao social assinante email@seucliente.com |          | 100,00    |
|                          | 🗸 ENVIAR  🔞                                         |          |           |

Figura 6 - Hiperphone - Credito inserido.